# **USER MANUAL**

## FOR

# **CYBERCRIME REPORTING PORTAL**

## **MINISTRY OF HOME AFFAIRS**

### **Disclaimer:**

As per Article 246 of the Constitution of India, Public and Police order is the responsibility of the State. Due to transnational and borderless nature of cybercrimes, this Portal has been developed for facilitating public to report cybercrime complaints online.

All the reported complaints are dealt by respective State/UT police authorities based on the information provided by the complainant for necessary action. This portal has been designed to report complaints related to cybercrimes and should not be treated as an FIR. State /UT authorities are responsible for appropriate action on the complaints reported on the portal. Complainants are advised to take care of the accuracy of information provided by them on the portal.

## How to report a complaint anonymously

### Step 1:

Type the URL https://www.cybercrime.gov.in in the Web browser

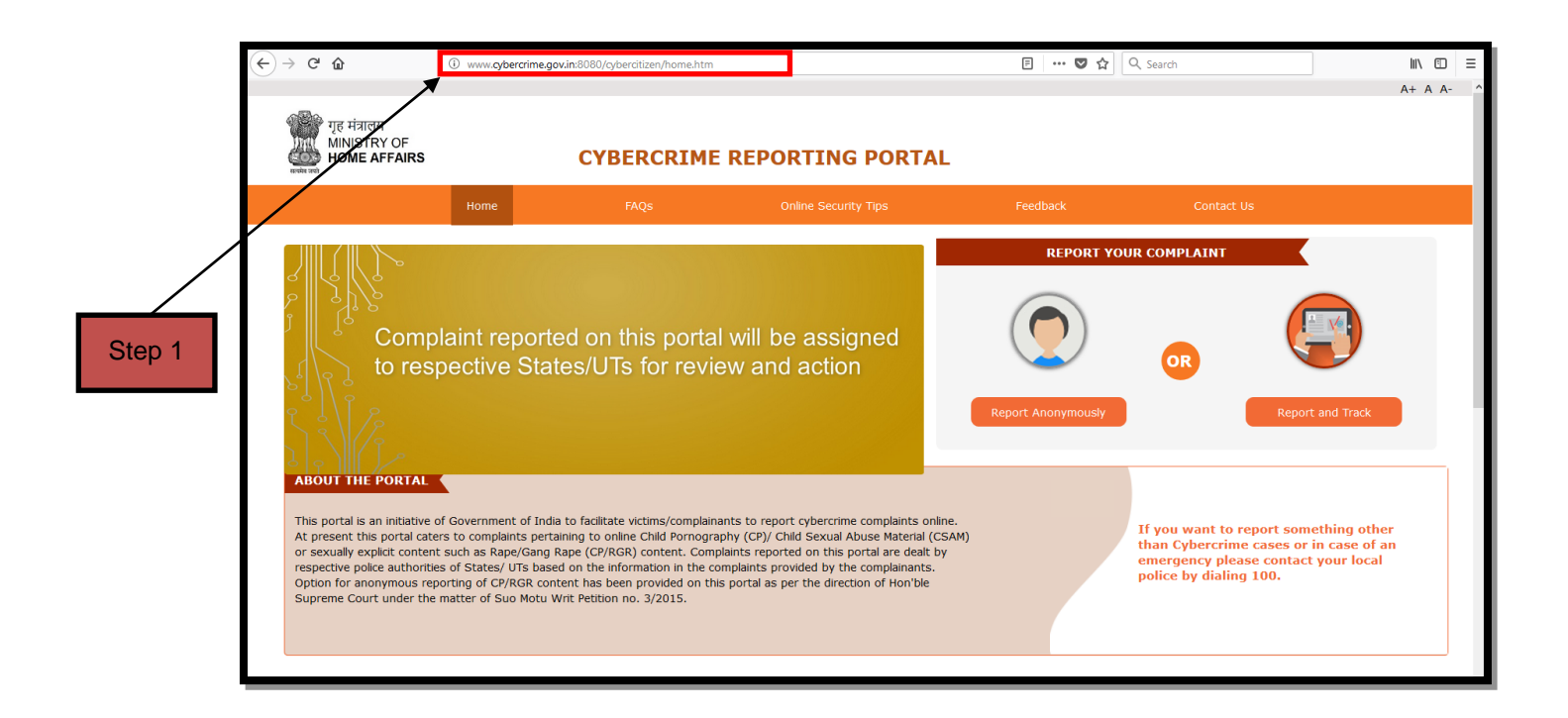

#### Step 2:

Select "**Report Anonymously**" option, if you want to report an online Child Pornography (CP) - Child Sexual Abuse Material (CSAM) or sexually explicit content such as Rape/Gang Rape (CP/RGR) content without revealing your identity.

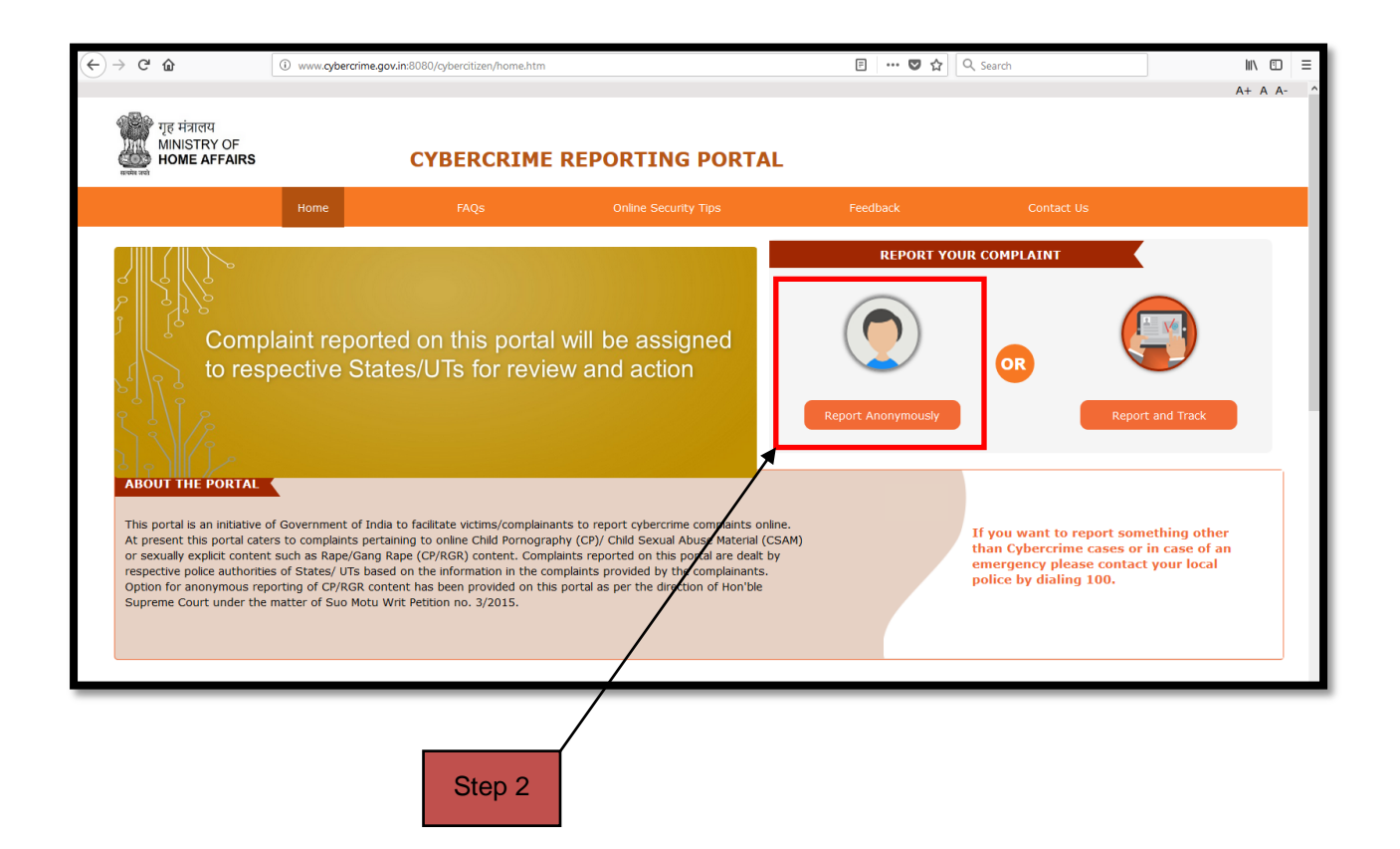

## Step 3:

Read the message in the pop-up window and click on the "**ok**" button.

| गृह मंत्रालय<br>MINISTRY OF<br>HOME AFFAIRS   |                                                                                                    | A+ A A-               |
|-----------------------------------------------|----------------------------------------------------------------------------------------------------|-----------------------|
| Cyber Crime » Report Anonymously              | Report Anonymously                                                                                                    | *Mandatory Helds      |
|                                               | Category of Crime*                                                                                                    | ^                     |
|                                               | Please share the details of the suspect. Any information provided will be kept confidential and may help during the investigation. Name (if known) Any other details (Source dividential controls and the second of the second of |                       |
| L<br>Website Content Managed by Ministry of H | ome Affair (k)                                                                                                    | FeedBack   Contact Us |
| Step 3                                        |                                                                                                    |                       |

#### Step 4:

Provide the details as required for complaint reporting

- a. Select the "Category of Crime" (Mandatory) from the drop-down (two options are available in dropdown – 1. Rape/ Gang rape (RGR) – sexually abusive content, 2. Child Pornography (CP) - Child Sexually abusive material (CSAM)).
- b. Enter the Suspect details if known like
  - i. "Name of the suspect"
  - ii. Any other details (Source of information: Social media username or url, messaging app phone number (WhatsApp, Snapchat, JioChatetc.), E-Mail address from which questionable content was received or shared)

Enter the Crime incident details

- i. Select "Date of incident"
- ii. Enter the "Time of incident"
- iii. Select "State" (Mandatory field) Select the victim's location if known or your location.
- iv. Select District

गृह मंत्रालय MINISTRY OF

HOME AFFAIRS

- v. Select Police station
- vi. Fill in other information about the crime, if available that may help in the investigation
- vii. Enter the Information source through which it was received (like facebook,twitter,whatsapp,etc)
- viii. Upload evidence as attachment if any (Maximum allowable limit is 5 MB). After the above details are filled in the portal, enter the captcha and click on "**submit**" button.

CYBERCRIME REPORTING PORTAL

| Cybercrime | » Report Anonymously ReportAnonymously                                                                                                    | Home |
|------------|----------------------------------------------------------------------------------------------------|------|
|            | Name(if known)                                                                                                    |      |
|            | Any other details<br>(Source of Information: Social media username gouth messaging app phone number<br>(WhatsApp, Snapchat, JioChatetc.), <u>e-User address</u> from which questionable content<br>was received or shared)<br>(Maximum Limit: 1500 characters)                                                                                                    |      |
|            | UmehodertDetak                                                                                                    |      |
|            | Kindly fill in the below table with details of the grime. In each the details are not known, refer types Cloth to specify the completion to the respective police office                                                                                                    |      |
|            | Approximate date & time of<br>Incident/receiving/viewing of content                                                                                                    |      |
|            | State*                                                                                                    |      |
|            | District                                                                                                    |      |
|            | Police Station                                                                                                    |      |
|            | Information Source                                                                                                    |      |
|            | Please provide any additional information<br>about the incident Please provide any additional information<br>about the incident Please Please |      |
|            | Attachments m Linit:1500 characters)<br>WebsiteURL                                                                                                    |      |

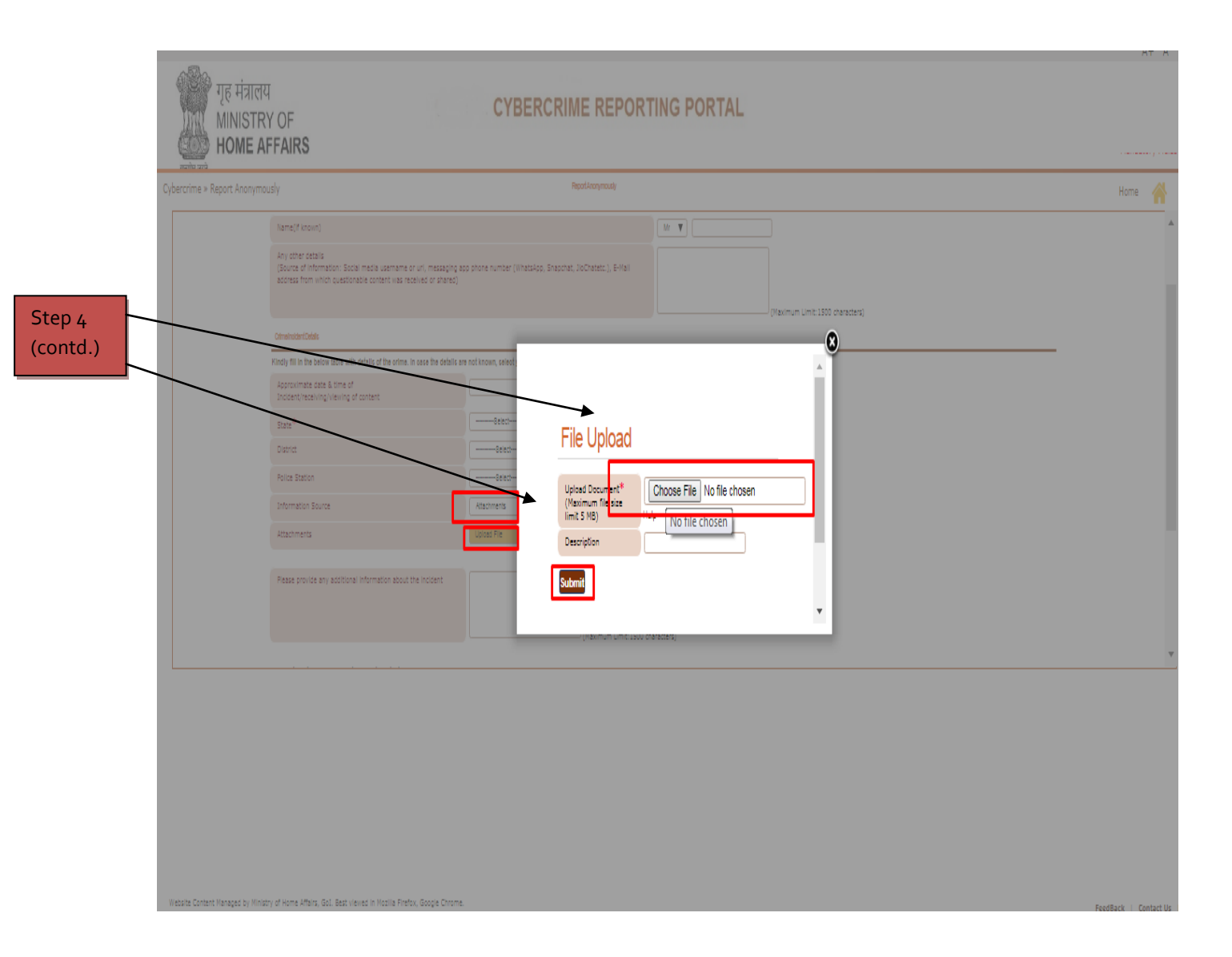

### Step 5:

On submission of the complaint, a complaint submission message will be displayed on the portal and complaint would be worked upon by the respective State/UT police authorities.

|        | गूह मंत्रालय<br>MINISTRY OF<br>HOME AFFAIRS |                                                                                                    | CYBERCRIME REPORTING PORTAL                                                                              | A+ A A-        |
|--------|---------------------------------------------|----------------------------------------------------------------------------------------------------|----------------------------------------------------------------------------------------------------|----------------|
| Step 5 | Cyber Crime » Report Anonymously            |                                                                                                    | Report Anonymously                                                                                       | ields<br>A     |
|        |                                             | The complaint has been successfully se<br>Category of Crime*<br>Support Details<br>Please share the details of the suspect. Any information<br>Name(if known)<br>Any other details<br>(Source of information: Social media<br>username or Unit, messaging app phone<br>number (WhatsApp, Snaphotta, iloChatetci),<br>E-Mail address from which questionable<br>content was received or shared)<br>Crime/Incident Details | ubmitted. Select provided will be kept confidential and may help during the investigation.               |                |
|        |                                             | Date of Incident                                                                                                    | Tease the details are not known, select your state to report the companit to the respective police onice |                |
|        |                                             | Time of Incident                                                                                                    | 00:00 (24 hours format)                                                                                  |                |
|        |                                             | State*                                                                                                    | Select v                                                                                                 | ~              |
|        | Website Content Managed by Ministry of Hor  | ne Affrica Gol                                                                                                    |                                                                                                    |                |
|        | website Content Managed by Ministry or Non  | ie Anars, Gui                                                                                                    | FeedBack                                                                                                 | k   Contact Us |